# **ATLANTIS**<sup>™</sup>

# アトランティス スキャン アップロード

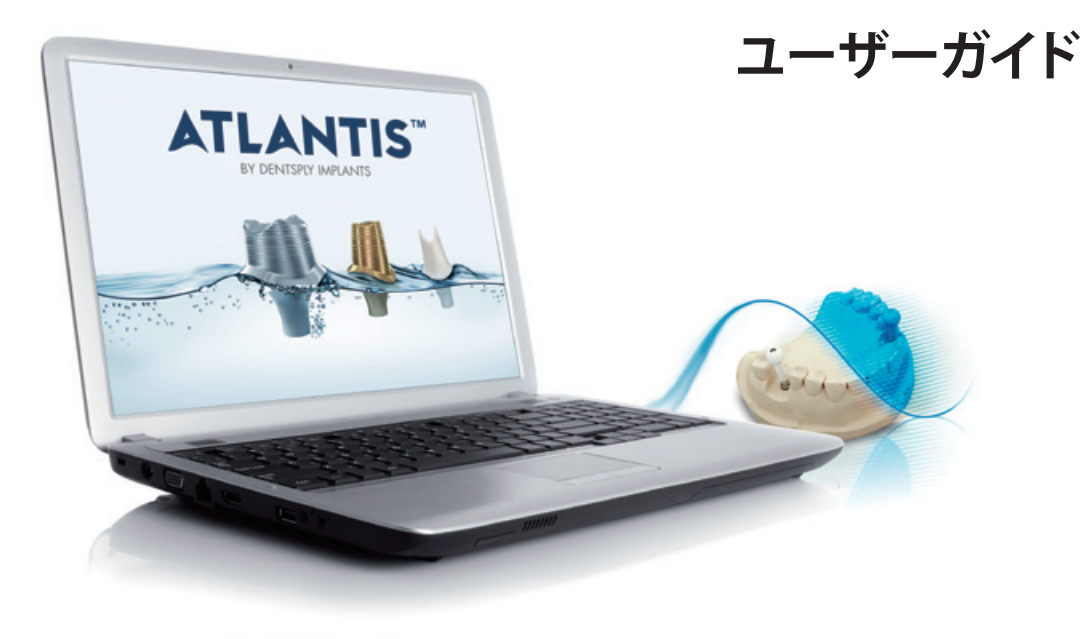

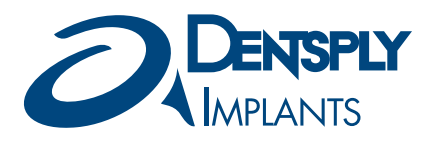

#### 目次

アトランティス スキャン アップロードの本ユー ザーガイドは、**STL**ファイルを出力することが できるスキャニング システムに適用されます。

| ダウンロードとインストール                                            |                 |
|----------------------------------------------------------|-----------------|
| 使用開始                                                     | 4               |
| オーダーを作成する                                                | 5               |
| スキャンを確認する                                                | 7               |
| アトランティス ウェブオーダー                                          | 8               |
| 付録A:アトランティス スキャン アップロードの設定                               | 10              |
| 付録B:対応スキャナーの追加                                           | 11              |
| 付録C:アトランティス FLO                                          | 12              |
| 付録D:アトランティス スキャン アップロードのオーダ-<br>対応するアトランティスウェブオーダーのステータス | <b>ーに</b><br>13 |
| Q & A                                                    | 14              |

無断複写・転載を禁じます。すべての商標、会社名お よびインプラントデザインはそれぞれの会社の所有物 です。

◎および™の記載のない場合でもデンツプライインプラントが自社の商標権を放棄することは一切ありません。

# ダウンロードとインストール

アトランティス スキャン アップロード ソフトウェアは、アトランティス ウェブ オーダーからダウンロードし、ご使 用前にコンピュータにインストールしてください。

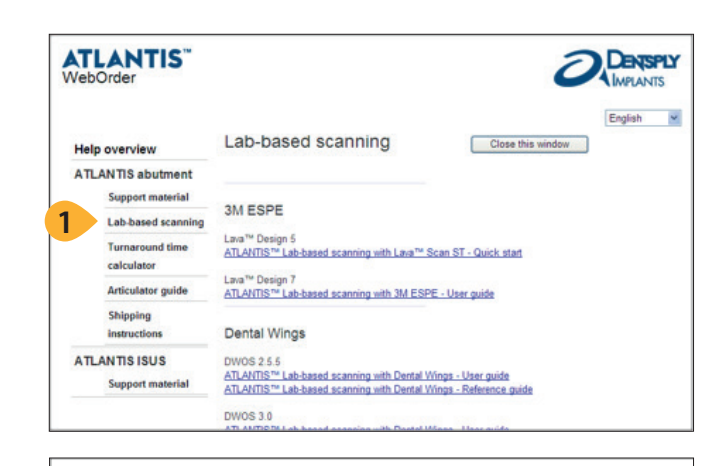

ATLANTIS<sup>™</sup> Scan Upload <2

3 ATLANTIS Scan Upload 11 ATLANTIS™ Scan Upload - User Guide

Supported scanners - Configuration files Each scanner that is supported by ATLANTIS<sup>™</sup> Scan Upload has its own configuration file that is available to download and install. If a scanner is not available please contact customer support to have the scanner added to the supported list. Select the configuration file for the scanner that will be used to generate the scans. For installation instructions, please refer to the User Guide. Ceramill

Strauman

**1.** アトランティス ウェブ オーダーにログインし、ヘルプ ページにあるラボ スキャンのセクションに移動します。

2.「アトランティス スキャン アップロード」のセクションまで スクロールします。

**3.「ATLANTIS Scan Upload XX」**を選択し、コンピュータ にファイルをダウンロードします。

4. アトランティス ウェブ オーダーを閉じ、「ATLANTIS Scan Upload XX」ソフトウェアが保存されている場所を一覧か ら探します。

5.「ATLANTIS Scan Upload.exe」のアイコン をダブルクリックしインストールを開始しま す。画面の指示に従って、インストールを完了 Atla してください。

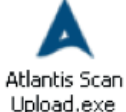

注意:インストールの際に、「管理者として実行」を選択してインストールを行うことが必要な場合があります。このような場合は、ファイルを右クリックし、「管理者として実行」を選択してインストールを行います。

**重要**:アトランティス スキャン アップロード ソフト ウェアを使用して、アトランティス アバットメントを初 めてオーダーする前に、アトランティス スキャン アップ ロードに対しアトランティス ウェブ オーダーのアカウン トを有効にしなければなりません。アカウントを有効 にするための詳細情報については、デンツプライイン プラントまでお問い合わせください。

使用開始

オープン STL スキャナーと併せてアトランティス ラボ スキャン サービスを利用する際に、アトランティス スキャン アップロードを使用してアトランティス アバットメントのオーダーを作成します。

**重要**: アトランティス スキャン アップロード ソフト ウェアを使用してアトランティス アバットメントを初め てオーダーする前に、アトランティス スキャン アップ ロードを設定し、ご使用になるスキャナーに対応する スキャナー設定ファイルをダウンロードおよびインス トールしなければなりません。詳細については、以下 を参照してください。

 一 付録 A: アトランティス スキャン アップロードの設定

 一 付録 B: 対応スキャナーの追加

**重要:** アトランティス FLO キットのコンパティビリ ティーチャートを使用して、該当する症例で使用する インプラントに使用すべき FLO を使用してください。 詳細については、以下を参照してください。 - 付録 C: アトランティス FLO

**注意**:通常どおり、該当する症例のスキャニングを完 了します。コンピュータ上で、アトランティス スキャン アップロードを使用してアトランティス アバットメント をオーダーする際には簡単に見つけることができる場 所に STL ファイルを保存します。

**1.「ATLANTIS Scan Upload XX」**のアイコン をダブルクリックし、ソフトウェアを起動して ください。

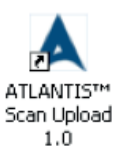

### オーダーを作成する

#### オーダー情報の入力

オーダー過程の最初のステップとしてアトランティス スキャン アップロード ソフトウェアでオーダーを定義します。 オーダー名、スキャナー タイプ、お客様の郵便番号といったオーダー情報を入力します。ここで入力した情報は、 オーダーがエクスポートされる際にアトランティス ウェブ オーダーに転送されます。

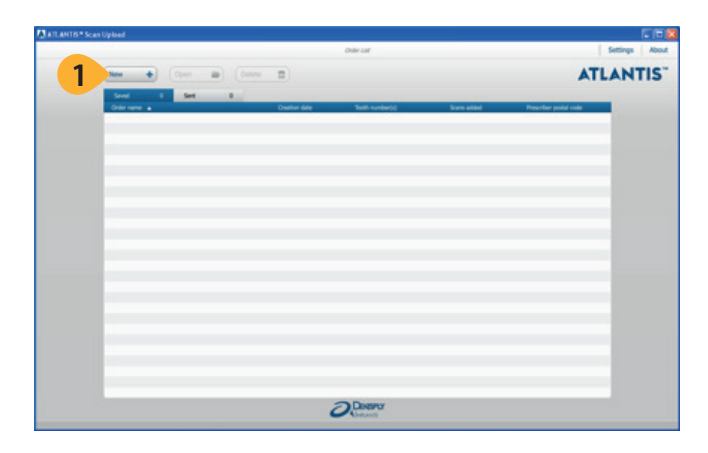

**1.** ウィンドウの左上にある「**New +」**ボタンをクリックし、 新しいオーダーを作成します。

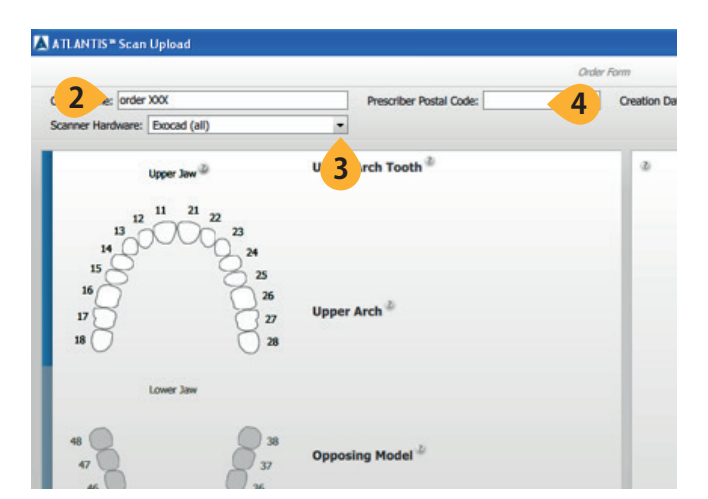

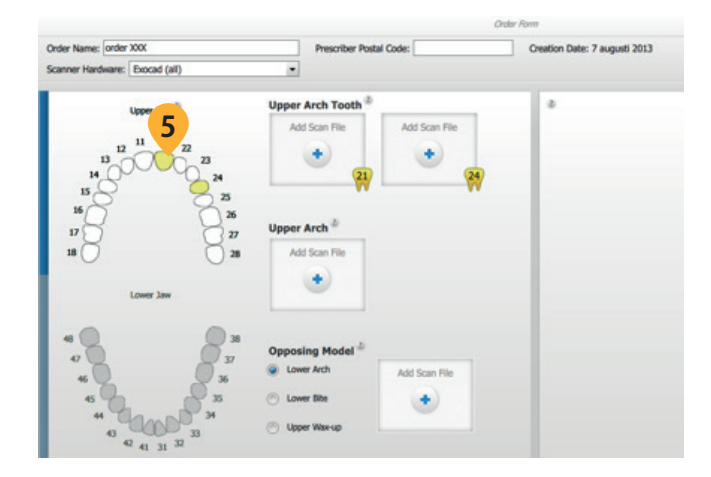

2.「Order Name」を入力します。ここで入力したオーダー 名が、アトランティス ウェブ オーダーでのオーダー照会番 号となります。

**注意**:選択されたスキャナーは、新たにスキャナーが 選択されるまで、作成するすべてのオーダーに対する デフォルトのスキャナーとなります。

3. 該当する症例のスキャン ファイルを作成するために使用 する「スキャナ ハードウェア」を選択します。

4. オプションとして、「歯科医院の郵便番号」を入力してください。

5.該当する症例で使用する対象歯を選択します。最初に 上顎歯列弓または下顎歯列弓を選択してから対象歯を選択 する必要が有ります。

注意:対象歯はそれぞれ黄色で表示され、スキャンファイルが必要であることを示します。歯列弓に4歯以上の欠損スペースがある場合、診断用ワックスアップが必要です(アトランティスアバットメントデザインガイドを参照)。

アトランティス スキャン アップロード オーダーを作成する

### オーダーを作成する

#### オーダーへのスキャンファイルの追加

選択したスキャナーが作成したスキャンファイルをオーダーに追加します。

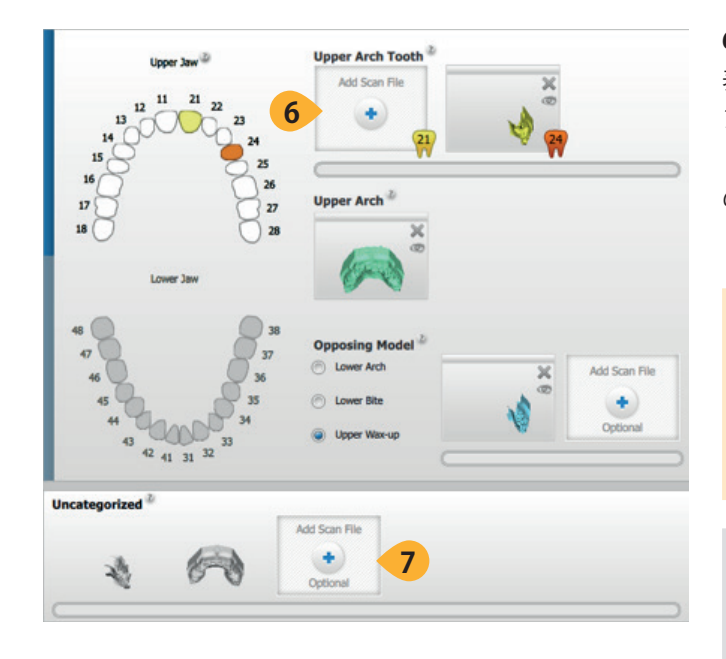

6.「Add Scan File」ボックスをクリックし、別ウインドウで 表示されたコンピュータの一覧から探して対応するスキャ ン ファイルをロードします。一つの「Add Scan File」に対 して一つのファイルのみ選択可能です。ファイルは、ひとつ の「Add Scan File」ボックスから別の「Add Scan File」に ドラッグすることができます。

**重要**:最低限必要なスキャンファイル数は、各部位に 1ファイル、歯列弓ファイルが1つ、対合歯模型ファイ ルが1つです。対象歯ごとに別々の FLO スキャンファイ ルをアップロードしなければなりません。複数の FLO を1つのスキャンに組み合わせることはできません。

注意:対合歯模型にワックスアップスキャンを追加すると、さらに多くのファイルをロードできるよう、ボックスが追加されます。各歯列弓に16断面のワックスアップスキャンを追加することができます。

7.「未分類」ファイルを正しいボックスに適用するため、 オーダーに追加することができます。これらのファイルは、 選択したボックスから別のボックスにドラッグすることがで きます。

**注意**:未分類のセクションに残されているファイルは、 最終オーダーには含まれません。

## スキャンを確認する

アトランティス ウェブ オーダーにエクスポートする前に、スキャン画像をすべて確認することが重要です。修正されていないと、再スキャンの通知が送られてくることや、アバットメントのデザインが計画と異なってしまう可能性があります。

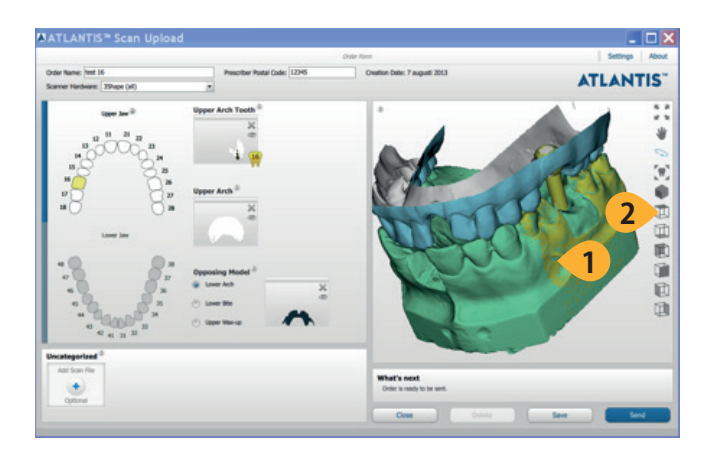

1. 表面が欠けていないか、またはデータの誤った重ね合わ せがないか、スキャンを確認します。ガムシリコンと診断 用ワックスアップが模型に正しく設置されているか確認し ます。

**2.** さまざまなビューや機能を表示するには、ツールバーの 記号をクリックします。

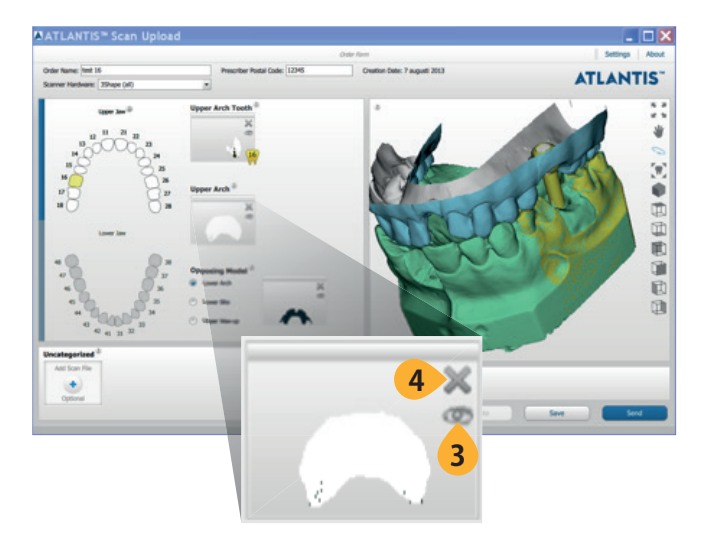

3. スキャン ボックスにある「目」のアイコンをクリックする と、プレビューの個々のスキャン ファイルを非表示 / 表示 にすることができます。

**4.** スキャン画像で何か誤っているものがあれば、そのスキャン画像を削除し、新しいスキャン画像を追加します。

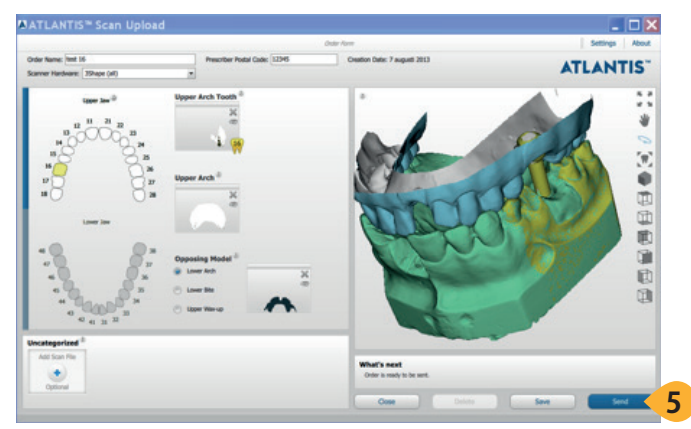

5. スキャン画像の確認後に、「送信」を選択して、オーダー を保存しアトランティス ウェブ オーダーに転送します。オー ダーがローカルに保存され、アトランティス ウェブ オーダー で正常に作成されると「送信しました」 タブに移されます。

# アトランティス ウェブ オーダー

#### アトランティス ウェブ オーダーでオーダーを探しオプションを指定する

アトランティス スキャン アップロードからオーダーがエクスポートされると、アトランティス ウェブ オーダーでオー ダーが作成されます。このプロセスには数分かかる場合があります。オーダーが作成されたら、残りのオーダー オプションを指定し、デザインと製造を行うためこのオーダーを確定します。アトランティス スキャン アップロー ド ソフトウェアに入力した情報は、アトランティス ウェブ オーダーにコピーされます。オーダーには、3D スキャ ンも添付されます。

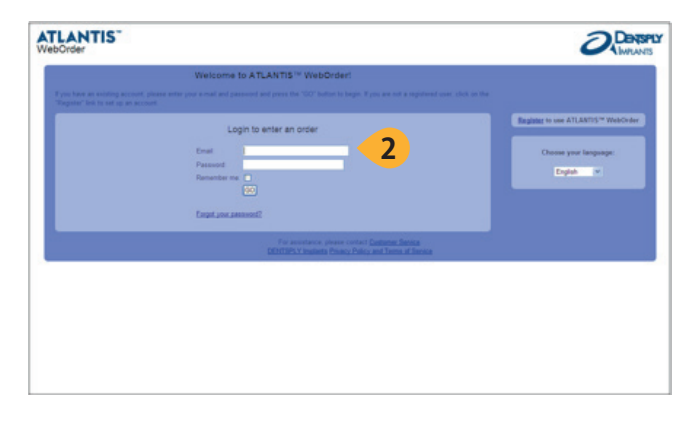

1. オーダーが作成および送信されると、デフォルトのブラ ウザでアトランティス ウェブ オーダーが自動的に開きま す。

#### 2. アトランティス ウェブ オーダー

http://www.atlantisweborder.com. にログインします。すでにログインしている場合は、次(手順3.) にそのまま進んでください。

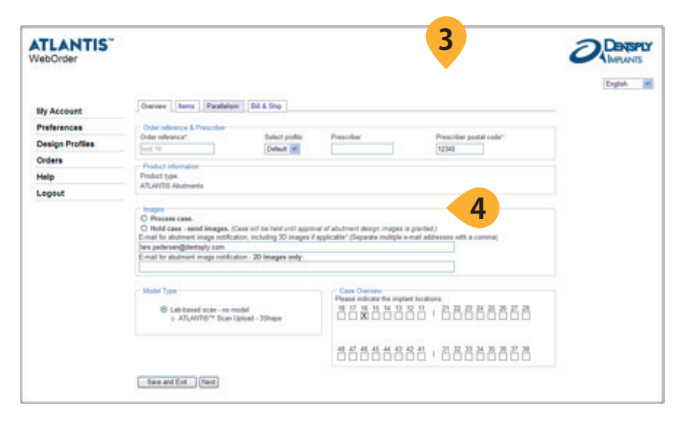

3.新たにアップロードしたオーダーが自動的に開きます。 このオーダーのステータスは「オーダー未確定」です。アト ランティス スキャン アップロードで入力したオーダー名が、 アトランティス ウェブ オーダーでのオーダー照会番号とな ります。

4. 残りのオーダ - オプションの編集を開始します。 オーダーが確定し、ステータスが「処理中」に変わると、 スキャニングおよびオーダープロセスが完了します。「処理 中」のオーダーは、デンツプライインプラントのアトランティ ス製造施設でデザインおよび製造が行われます。

**重要**:詳細な情報については、アトランティス ウェブ オーダー ユーザーガイドを参照してください。 https://www.atlantisweborder.com/help/ support\_material

| ••••••••••••••••••••••••••••••••••••••• | <br>                                        |                                         |
|-----------------------------------------|---------------------------------------------|-----------------------------------------|
|                                         |                                             |                                         |
|                                         |                                             |                                         |
|                                         |                                             |                                         |
|                                         |                                             |                                         |
|                                         | <br>                                        |                                         |
|                                         |                                             |                                         |
|                                         |                                             |                                         |
|                                         |                                             |                                         |
|                                         |                                             |                                         |
|                                         |                                             |                                         |
| *************************************** | <br>                                        | ••••••••••••••••••••••••••••••••••••••• |
|                                         |                                             |                                         |
|                                         |                                             |                                         |
|                                         |                                             |                                         |
|                                         |                                             |                                         |
|                                         | <br>                                        |                                         |
|                                         |                                             |                                         |
|                                         |                                             |                                         |
|                                         |                                             |                                         |
|                                         |                                             |                                         |
|                                         |                                             |                                         |
| ••••••••••••••••••••••••••••••••••••••• | <br>• • • • • • • • • • • • • • • • • • • • | ••••••••••••••••••••••••••••••••••••••• |
|                                         |                                             |                                         |
|                                         |                                             |                                         |
|                                         |                                             |                                         |
|                                         |                                             |                                         |
|                                         | <br>                                        |                                         |
|                                         |                                             |                                         |
|                                         |                                             |                                         |
|                                         |                                             |                                         |
|                                         |                                             |                                         |
|                                         |                                             |                                         |
| ••••••••••••••••••••••••••••••••••••••• | <br>••••••••••••••••••••••••••••••••••••••• | ••••••••••••••••••••••••••••••••••••••• |
|                                         |                                             |                                         |
|                                         |                                             |                                         |
|                                         |                                             |                                         |
|                                         |                                             |                                         |
| ••••••••••••••••••••••••••••••••••••••• | <br>                                        |                                         |
|                                         | <br>                                        |                                         |
|                                         |                                             |                                         |
|                                         |                                             |                                         |
|                                         |                                             |                                         |
|                                         |                                             |                                         |
| ••••••••••••••••••••••••••••••••••••••• | <br>••••••••••••••••••••••••••••••••••••••• | ••••••••••••••••••••••••••••••••••••••• |
|                                         |                                             |                                         |
|                                         |                                             |                                         |
|                                         |                                             |                                         |
|                                         |                                             |                                         |
|                                         | <br>                                        |                                         |
|                                         |                                             |                                         |
|                                         |                                             |                                         |
|                                         |                                             |                                         |
|                                         |                                             |                                         |
|                                         |                                             |                                         |
| ••••••••••••••••••••••••••••••••••••••• | <br>                                        | ••••••••••••••••••••••••••••••••••••••• |
|                                         |                                             |                                         |
|                                         |                                             |                                         |
|                                         |                                             |                                         |
|                                         |                                             |                                         |
|                                         |                                             |                                         |
|                                         |                                             |                                         |
|                                         | <br>                                        |                                         |
|                                         | <br>                                        |                                         |
|                                         | <br>                                        |                                         |
|                                         | <br>                                        |                                         |
|                                         |                                             |                                         |
|                                         | <br>                                        |                                         |
|                                         | <br>                                        |                                         |
|                                         | <br>                                        |                                         |
|                                         | <br>                                        |                                         |
|                                         | <br>                                        |                                         |
|                                         |                                             |                                         |
|                                         | <br>                                        |                                         |
|                                         |                                             |                                         |
|                                         |                                             |                                         |
|                                         |                                             |                                         |
|                                         | <br>                                        |                                         |
|                                         | <br>                                        |                                         |
|                                         |                                             |                                         |
|                                         | <br>                                        |                                         |
|                                         |                                             |                                         |
|                                         | <br>                                        |                                         |
|                                         |                                             |                                         |
|                                         |                                             |                                         |
|                                         |                                             |                                         |
|                                         |                                             |                                         |
|                                         |                                             |                                         |
|                                         |                                             |                                         |
| · · · · · · · · · · · · · · · · · · ·   |                                             |                                         |
| · · · · · · · · · · · · · · · · · · ·   |                                             |                                         |
|                                         |                                             |                                         |
|                                         |                                             |                                         |
| · · · · · · · · · · · · · · · · · · ·   |                                             |                                         |
|                                         |                                             |                                         |
|                                         |                                             |                                         |
|                                         |                                             |                                         |
|                                         |                                             |                                         |
|                                         |                                             |                                         |
|                                         |                                             |                                         |
|                                         |                                             |                                         |
|                                         |                                             |                                         |
|                                         |                                             |                                         |
|                                         |                                             |                                         |
|                                         |                                             |                                         |
|                                         |                                             |                                         |
|                                         |                                             |                                         |
|                                         |                                             |                                         |
|                                         |                                             |                                         |
|                                         |                                             |                                         |
|                                         |                                             |                                         |
|                                         |                                             |                                         |
|                                         |                                             |                                         |
|                                         |                                             |                                         |
|                                         |                                             |                                         |
|                                         |                                             |                                         |
|                                         |                                             |                                         |
|                                         |                                             |                                         |
|                                         |                                             |                                         |
|                                         |                                             |                                         |
|                                         |                                             |                                         |

# 付録 A:アトランティス スキャン アップロードの設定

アトランティス スキャン アップロード ソフトウェアは、歯式の表示方法を選択することができます。オーダーの作 成および管理で使用するアトランティス ウェブ オーダーの認証情報を入力しなければなりません。

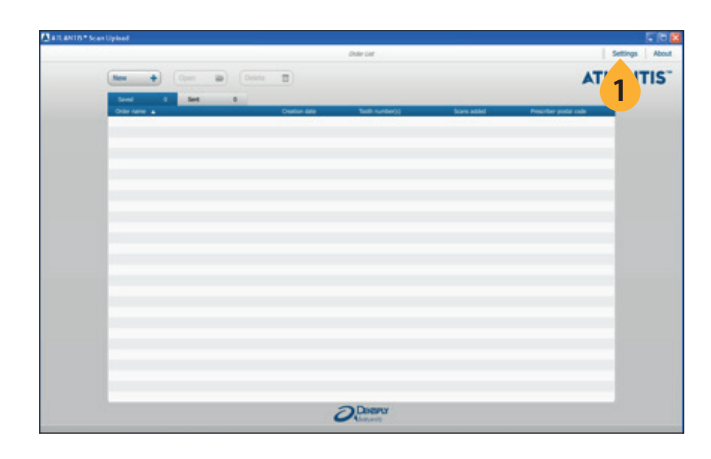

| 🛦 Settings           |                                                              | X |
|----------------------|--------------------------------------------------------------|---|
| General 🛛            | ·                                                            |   |
| Language             | English                                                      |   |
| Tooth Num            | pering System FDI                                            |   |
|                      | 2                                                            |   |
| Atlantis W           | /eb Order connection 🍛 ————                                  |   |
| Internet Co          | onnection<br>efault<br>oxy<br>http://user:password@host:port |   |
| Username<br>(e-mail) | person@lab.com                                               |   |
| Password             | ••••••                                                       |   |
|                      | Test connection                                              | 5 |
|                      | OK Cancel                                                    |   |

1.「設定」のセクションを開きます。

- 2. ドロップダウン リストから、希望する「歯式の種類」を選択します。
- 3. オーダーをアトランティス ウェブ オーダーに送信するの に使用する「インターネット接続」を選択します。
- ・デフォルトの場合は、コンピュータの現在の設定を使用 します。
- ・プロキシの場合は、指定されている設定を使用します。

**4.** オーダーの確定および管理するために使用するアカウントのアトランティス ウェブ オーダーの「**ユーザー名**」と「パ スワード」を入力します。

**5.「テスト接続」**をクリックし、インターネット接続および ユーザー名 / パスワードが正しいことを確認します。

# 付録 B:対応スキャナーの追加

アトランティス スキャン アップロードが対応している各スキャナーには、あらかじめダウンロードおよびインス トールしておかなければならない独自の設定ファイルがあります。スキャナーが使用できない場合は、デンツ プライインプラントに連絡してください。

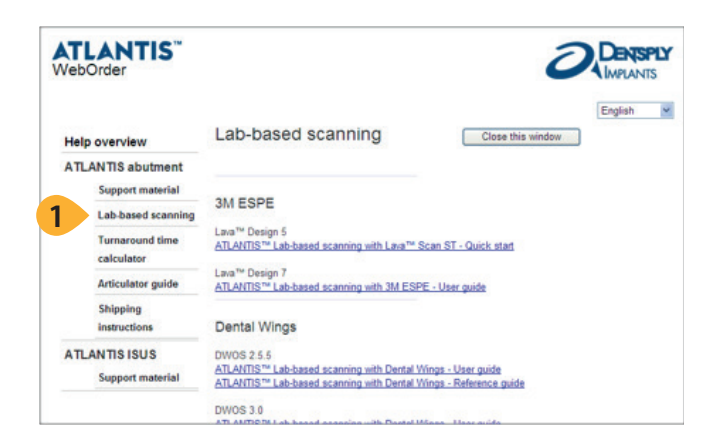

1. アトランティス ウェブ オーダー

https://www.atlantisweborder.com/help/lab\_based\_ scanning, にログオンし、ヘルプ ページにあるアトランティ ス スキャン アップロードのセクションまでスクロールしま す。

**2.** 使用したいスキャナーに指定されている設定ファイル (lcf ファイル)を任意の場所に保存します。

**3.** 使用している Windows のバージョンに応じて、適切な フォルダを一覧から参照します。

・Windows Vista 以降: C:\users\username\Atlantis

注意:ユーザー名はコンピュータごとに異なります。ア トランティスのフォルダが存在しない場合は、この名 前で新しいフォルダを作成し、ファイルを新たに作成 したフォルダに追加してください。

**4.** ダウンロードした lcf ファイルを上記のフォルダに移動します。

**5.** アトランティス スキャン アップロード ソフトウェアを再 起動します。

#### ATLANTIS<sup>™</sup> Scan Upload

ATLANTIS Scan Upload 11 ATLANTIS™ Scan Upload - User Guide

2

#### Supported scanners - Configuration files

Each scanner that is supported by ATLANTIS<sup>™</sup> Scan Upload has its own configuration file that is available to download and install. If a scanner is not available please contact customer support to have the scanner added to the supported list. Select the configuration file for the scanner that will be used to generate the scans. For installation instructions, please refer to the User Guide.

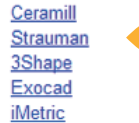

# 付録 C:アトランティス FLO

アトランティス FLO キットのコンパティビリティーチャートを使用して、該当する症例で使用するインプラントに 使用すべき FLO を使用してください。アトランティス FLO 以外を使用すると、FLO の検出に失敗し、オーダーは 送信されません。

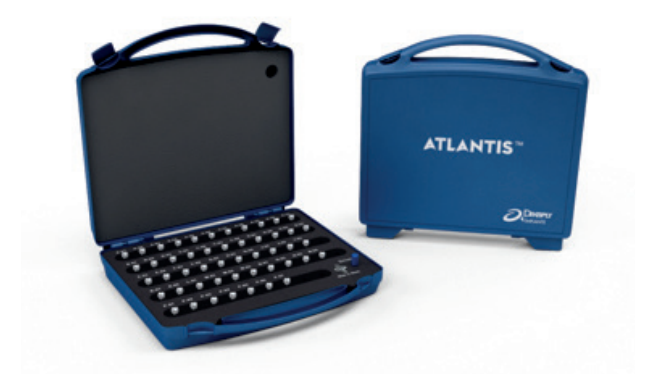

1. アトランティス FLO のコンパティビリティー チャートを 使用し、その模型のインプラントレプリカに使用する正し い FLO を決定します。

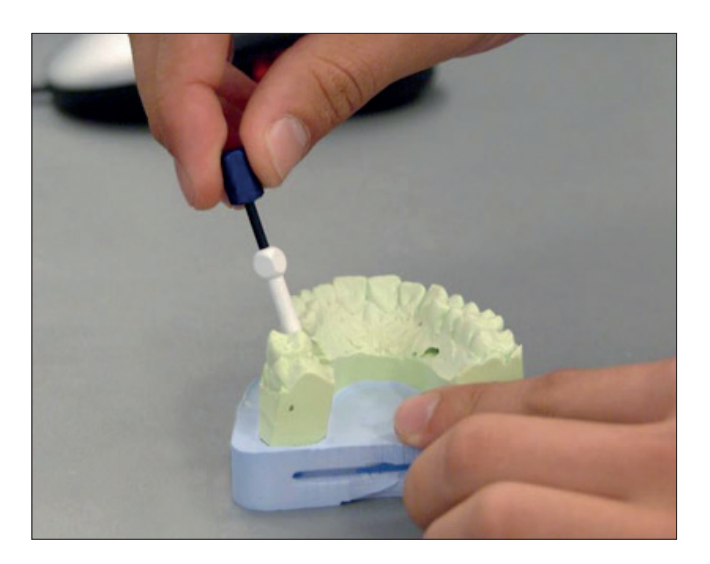

2. 正しい FLO が正確に設置されるよう、インプラントレプ リカに取り付けます。続いて、FLO スクリュードライバーを 使用して、所定の位置まで FLO のスクリューを手で締めま す。

ポイント: 頬側方向に傾斜しているインプラントレプリ カについては、FLO のヘッドにある平面が舌側に位置 するよう、FLO を取り付けます。

**重要**:FLO のスクリューを締めすぎたり、FLO にスプ レーやパウダー処理をしないでください。

**注意**:ガムシリコンは、FLO がインプラントレプリカ に完全にセットされるのを妨げる可能性があるため、 アトランティスは FLO を取り付ける前に、ガムシリコン を除去することを推奨しています。

**3.** ご使用のスキャナーの取扱説明書に従って、スキャンを行います。

# 付録 D:アトランティス スキャン アップロードの オーダーに対応するアトランティス ウェブ オーダー のステータス

アトランティス ウェブ オーダーには、お客様による作業が発生する特定のオーダーステータスがあります。注意 する必要のある重要なオーダー ステータスは、明るいオレンジ色の背景で表示されています。

「オーダー未確定」 - お客様による作業が発生します。 このオーダーは、アトランティス スキャン アップロード ソフトウェアからエクスポートされていますが、アトラ ンティス ウェブ オーダーでの「オーダー確定」が行わ れていない時に表示されます。アトランティス ウェブ オーダーのアカウントにログインし、オーダーを確定し ていただく必要が有ります。

「スキャン済み」-アトランティス ウェブ オーダーの請求お よび発送ページで確定ボタンをクリックしてオーダーを確 定するとすぐに、オーダーのステータスが「スキャン済み」 と短時間表示され、その後アトランティスのオーダー番号 が割り当てられ、ステータスが「処理中」に変わります。数 分以上にわたりオーダーがスキャン済ステータスのままに なっていてはなりません。

「**処理中」**- オーダーいただいたアトランティス アバットメントを製造中です。

「デザイン承認の保留」 – お客様による作業が発生し ます。要求に従い、アバットメントのデザインの確認と 承認待ちでオーダーが保留になっています。アトラン ティス ウェブ オーダーのアカウントにログオンし、該 当のオーダーを表示します。すると、デザインを承認ま たは編集および承認) することができ、その時点でオー ダーが製造のため自動的に処理されます。

「**再スキャンの通知済み」** – お客様による作業が発生 します。スキャニング画像がアトランティス アバットメ ントのデザインに適していません。必要に応じて再ス キャンし、アトランティス スキャン アップロードでオー ダーを作成しなければなりません。 「発送済」 - アトランティス アバットメントの製造が完了 し、オーダー品が発送されました。発送日が表示されます。

## **Q & A**

- **Q**:スキャニング プロセスを完了してもアトランティスの オーダーを確定できないのは、なぜですか。
- A: お客様のアカウントが、スキャン アップロード用に設 定されていない可能性があります。デンツプライイン プラントにご連絡ください。
- Q:新しい接合部に対応したアトランティス FLO の発売 日を知るにはどうすればよいですか。
- A:新しい接合部に対応した FLO が発売されると、デン ップライインプラントから情報をお送りいたします。
- **Q**:スキャニング中は、アトランティス FLO を使用する必 要がありますか。
- A: はい。アトランティス FLO を使用する必要があります。 アトランティス FLO 以外を使用すると、FLO の検出 に失敗し、オーダーは送信されません。
- **Q**:アトランティス FLO に付属されていないドライバーを 使用することはできますか。
- A: いいえ。FLO をセットさせるために使用できるドライ バーは、FLO キットに付属されたアトランティス FLO スクリュードライバーだけです。購入が必要な場合は、 デンツプライインプラントまでご連絡ください。
- Q:アトランティス FLO にはスプレーやパウダー処理する 必要がありますか。
- A: いいえ。アトランティス FLO にスプレーやパウダー処 理をしないでください。アトランティス FLO の表面 は、良好なスキャニング結果が得られるよう、加工 されています。アトランティス FLO にスプレーやパウ ダー処理をすると、スキャニング エラーが生じる可 能性があります。

- Q:ファイル サイズを縮小し、アトランティス ウェブ オー ダーへのアップロードが遅くなるのを防ぐために、ス キャン画像の必要のない部分は削除した方がよいで すか。
- A:関連する歯面だけが表示されるよう、対応するスキャ ナーのソフトウェアのトリミング ツールを使用して、 バイト スキャン画像を除去することが重要です。こ れによりアトランティス アバットメント デザインテク ニシャンは、対合歯の表面をはっきりと確認すること ができます。歯列弓のスキャニング画像をトリミング するために、対応するスキャナーのソフトウェアにあ るトリミングツールを使用する必要はなく、これが アップロード時間に大きく影響することはありませ ん。アトランティス アバットメントをデザインするた めに十分な形状が利用できることが重要です。詳細 な情報については、対応するスキャナーのソフトウェ アのユーザーガイドおよびアトランティス デザイン ガ イドを参照してください。

**注意**:アトランティスのオーダー/スキャニング プロ セスまたはアトランティスウェブ オーダーで何か問題 がある場合は、デンツプライインプラントまでご連絡 ください。

- **Q**:自分のオーダーに再スキャン要求がいつきたか、どう すれば分かりますか。
- A: アトランティス ウェブ オーダーで指定されたアドレス に E メールが送信され、オーダー ページでオーダー のステータスが「再スキャンの通知済み」と表示され ます。
- **Q**:「再スキャン要求の通知済み」が表示されたら、どう すればよいですか。
- A:提供したスキャン画像がアバットメントのデザインに 適していないため、必要に応じて再スキャンしてアト ランティス スキャン アップロードでオーダーを作成し てください。

- **Q**: ワックスアップをスキャンしていれば、対合歯のスキャンを省略することは可能ですか。
- A: お客様がオーダーされたアバットメントすべてにワッ クスアップのスキャン画像が含まれている場合でも、 対合歯のスキャンを行ってください。これにより、ア トランティス アバットメント デザインテクニシャンが オーダーに最適なアバットメント デザインを作成しや すくなります。ただし、対合歯のスキャンは必須では ありません。
- Q:スキャニング ソフトウェアでワックスアップをデザイ ンし、ワックスアップ スキャンの代わりにこのデザイ ンをアトランティスラボ ベース スキャニング プロセス 用に確定することはできますか。
- A: デザインしたワックスアップを STL ファイルとしてエ クスポートできるのであれば、アトランティススキャ ン アップロード ソフトウェアで使用することができ ます。
- **Q**:診断用ワックスアップ スキャンには何をスキャンすれ ばよいですか。
- A:診断用ワックスアップスキャンでは、最終補綴物(ク ラウン)がどのような形状になるかということを表示 しなければなりません。歯列弓に欠損スペースが4歯 以上ある場合、診断用ワックスアップが必要です(ア トランティスデザインガイドを参照)。
- **Q**:アバットメントの形態をワックスアップし、ワックス アップのスキャニング中にアトランティスの模型をス キャニングすることは可能ですか。
- A: いいえ。アトランティスの製造部門に提供されるワッ クスアップ スキャン画像は、最終補綴物 (クラウン) の診断用ワックスアップのみとなります。

- **Q**: ワックスアップをスキャンする際、ガムシリコンを準備しておく必要がありますか。
- A: はい。ガムシリコンを準備し、ワックスアップがガム シリコンの所定の位置にセットされた状態でスキャニ ングできるようにセットされていることを確認してく ださい。この手順が行われない場合は、アトランティ ス ウェブ オーダーから再スキャンのリクエストが届く ことがあります。
- **Q**: ガムシリコン、ワックスアップ、バイトにスプレーや パウダー処理をする必要がありますか。
- A:はい。ガムシリコン、ワックスアップ、バイトに適切 にスキャン スプレーまたはパウダー処理することで、 模型の形状をより正確にスキャニングできるようにな ります。

注意:「スキャン可能」または「CAD/CAM 用」として 販売されているバイト材料の中には、追加のスプレー やパウダー処理が必要ないものもあります。アトラン ティス ウェブ オーダーにスキャン画像をエクスポート する前に、ガムシリコン、ワックスアップ、バイト スキャ ン画像が完全に見えることを確認するため、スキャ ン画像を確認してください。

#### デンツプライインプラントについて

デンツプライインプラントは、アストラテックデンタルおよびデンツプライフリア デントという優れた業績をもつ革新的な2つの歯科インプラント企業が統合して 誕生しました。デンツプライインプラントは包括的なインプラント製品ラインを ご提供し、アンキロス、アストラテックインプラントシステム、ザイブおよび、 CAD/CAM ソリューションのデジタルテクノロジー、外科手術用製品であるシム プラントなどを取り揃えています。デンツプライインプラントは歯科従事者の皆 様向けの価値を創造し、予知性の高い長期安定のインプラント治療を考慮し、 患者の QOL の向上をめざします。

#### デンツプライインターナショナルについて

デンツプライインターナショナルは、歯科製品および他のヘルスケア製品の主要な製造販売企業です。デンツプライは115年以上にわたりイノベーションおよび専門的共同研究に懸命に取り組んでおり、消耗品および小型機器のブランド製品ポートフォリオを拡充させています。米国に本社を置く当社はグローバルに事業展開し、120カ国以上で販売を行っています。

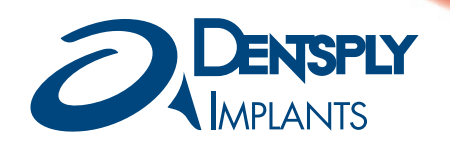

デンツプライ三金株式会社 〒106-0041 東京都港区麻布台1-8-10 麻布偕成ビル カスタマー・サービス・センター ☎ 0120-4618-68 FAX: 0120-4618-67